## Download attestati formazione sicurezza sul lavoro – Procedura «SOS»

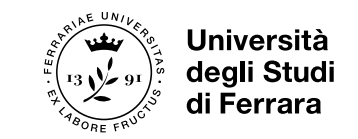

## 1. Entrare nell'area riservata sulla pagina <u>https://sos.unife.it/</u>

Università degli Studi di Ferrara

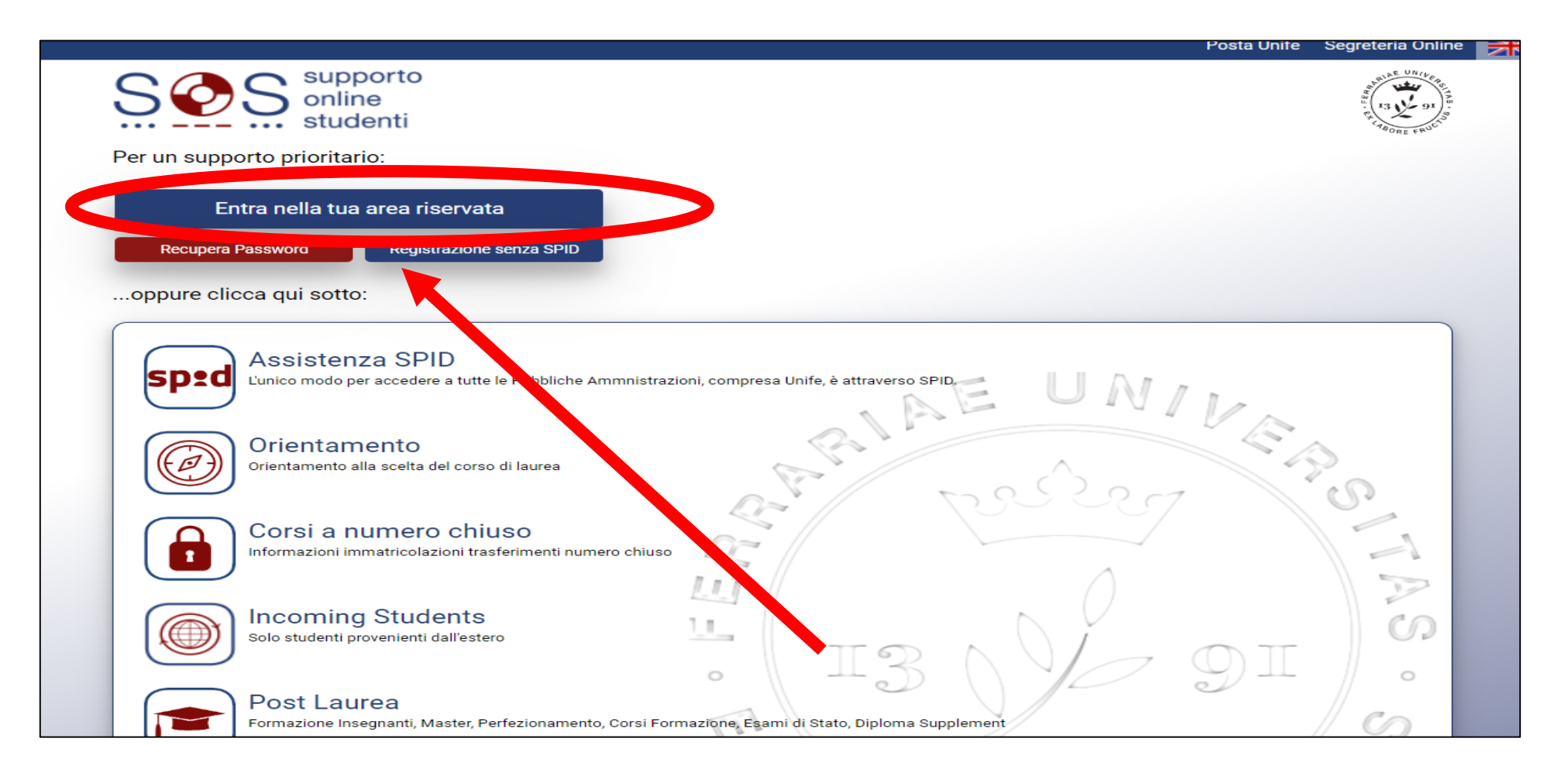

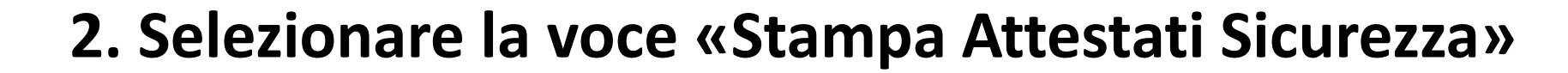

| Cellulare: <u>per favore inseriscilo</u><br>rofilo Studente. Seleziona l'ambito nel quale ti serve assistenza: |                                                      |
|----------------------------------------------------------------------------------------------------|------------------------------------------------------|
| SEGRETERIA                                                                                                    | Supporto per Didattica a Distanza                    |
| o Rinuncia / Trasferimento ad altro ateneo                                                                     | Post Laurea / Formazione Insegnanti / Esami di Stato |
| o Iscrizioni ad altro corso                                                                                    | Tasse, benefici, 150 ore, mborsi                     |
| o Piano di studi / Corsi a scelta / OFA                                                                        | Posta Elettronica - MyDe                             |
| o Iscrizione agli Esami                                                                                        | Reclami / Suggerimenti                               |
| o Domanda conseguimento titolo                                                                                 | Altro                                                |
| o Riconoscimento crediti                                                                                       | Badge                                                |
| o Decadenza / interruzione agli studi                                                                          | ufirst, GetUpdate                                    |
| o Certificati, autocertificazioni, pergamene                                                                   | DSA Servizio Disabilità e DSA                        |
| o Diploma supplement                                                                                           | Cancella i miei dati personali                       |
| o Stato pratiche / Posizione in coda                                                                           | Stampa Attestati Sicurezza                           |
|                                                                                                    | Annulla ed esci                                      |

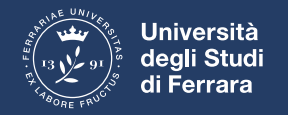

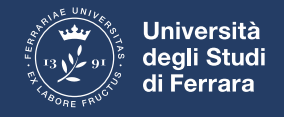

## 3. Selezionare la voce «Stampa» per ottenere l'attestato (rischio medio o alto)

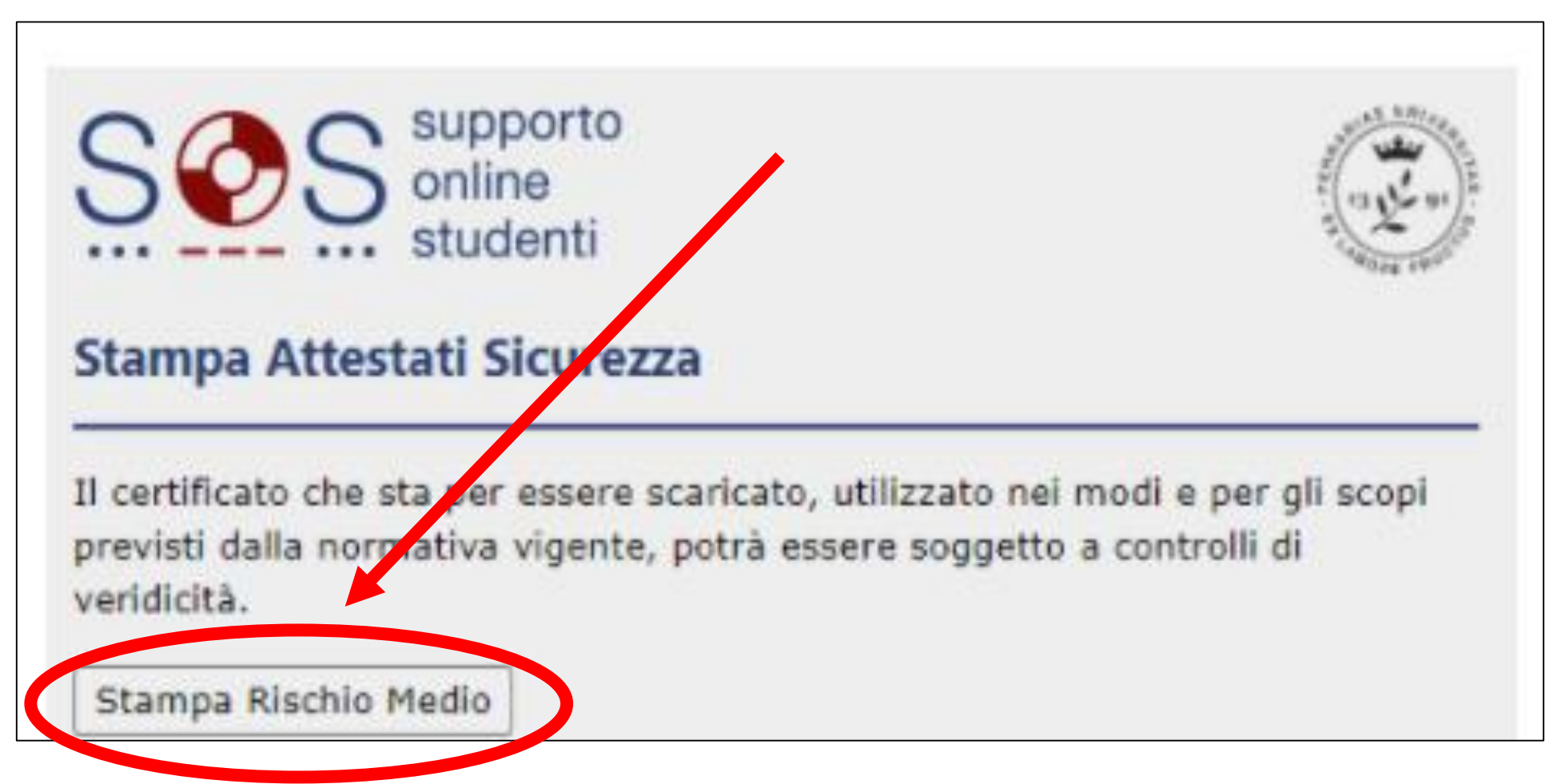